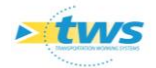

# **Prendre en compte un nouveau référentiel routier**

### Contenu

| 1. | Principe 1                                   |   |
|----|----------------------------------------------|---|
| 2. | Prendre en compte les nouveaux fichiers SHP2 | • |
| 3. | Mise en place d'un service WFS3              | , |

### 1.Principe

Pour prendre en compte un nouveau référentiel routier dans OASIS, deux situations sont possibles :

- <u>Vous utilisez des fichiers SHP :</u> Vous devez, à chaque fois que vous voulez prendre en compte un nouveau référentiel routier, modifier le lien vers le fichier dans l'interface de paramétrage d'OASIS.
- <u>Vous utilisez un service WFS :</u> Vous avez donc initialement créé dans l'interface de paramétrage d'OASIS le chemin d'accès aux serveurs et indiqué les noms des couches ; vous n'avez plus rien à faire, la prise en compte du nouveau référentiel routier est automatique.

### Remarque 1

*Le fichier « parametrage.properties » n'est plus utilisé par le système. Les paramétrages cartographiques sont modifiés dans l'interface de paramétrage d'OASIS.* 

### Remarque 2

*Si vous êtes dans la première situation, nous vous conseillons de paramétrer l'utilisation d'un service WFS.* 

### Attention !

Pour que les changements intervenus au niveau des paramètres cartographiques soient pris en compte, il est nécessaire de redémarrer le serveur.

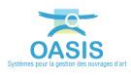

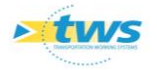

## 2. Prendre en compte les nouveaux fichiers SHP

C'est-à-dire remplacer les anciens fichiers par les nouveaux dans l'interface de paramétrage OASIS.

Lancer le client « OASIS7 Paramétrage » :

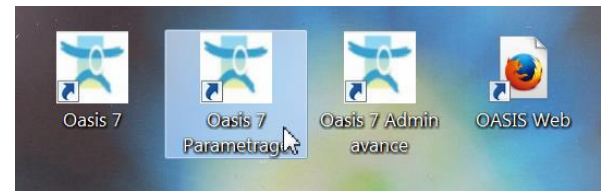

• L'interface de paramétrage d'OASIS est affichée :

| 🔮 Paramétrag        | e Oasis 7                        |  |
|---------------------|----------------------------------|--|
| Fichier Paramétrage | Import/Export Administration ? 🔎 |  |
|                     |                                  |  |
|                     |                                  |  |
|                     |                                  |  |
|                     |                                  |  |
|                     |                                  |  |
|                     |                                  |  |
|                     |                                  |  |
|                     |                                  |  |
|                     |                                  |  |

Afficher les listes des références :

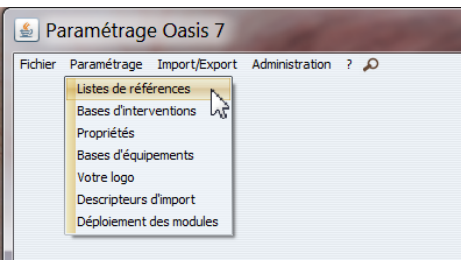

- Dérouler l'entrée « Cartographie » :

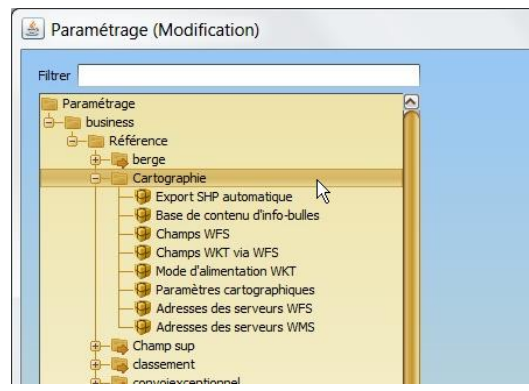

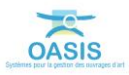

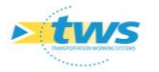

|                                                               | - Paramètres              |                                   |
|---------------------------------------------------------------|---------------------------|-----------------------------------|
| Paramétrage                                                   | Code EPSG                 | 3949                              |
|                                                               | Code EPSG d'export        |                                   |
| 🖶 🧱 berge                                                     |                           |                                   |
| 🔁 🛅 Cartographie                                              | Couche Filaire Route      | Supprimer                         |
| - 9 Export SHP automatique<br>9 Base de contenu d'info-bulles | Fichier Shple:\datatws\c  | data\carto\couches\Route_2015_OK  |
| Champs WFS   Champs WKT via WFS                               | Filaire Champ Route       | axe                               |
| - 9 Mode d'alimentation WKT                                   | Filaire Champ CumulD      | cumuld                            |
| Paramètres cartographiques                                    | Fileine Channe ComulE     | a mudf                            |
| - Adresses des serveurs WFS                                   |                           | Cumun                             |
| Adresses des serveurs WMS                                     | Couche Bornage            | Supprimer                         |
| Champ sup                                                     | Fichier Sho Vdatatws/da   | talcarto/couches/PR 2015 OK sho   |
|                                                               |                           | 101(010)(000)(03)(10_2015_0(0.3)) |
| Document                                                      | Bornage Champ Route       | axe                               |
| - Reditions                                                   | Remove Change Comulto     |                                   |
| 🔁 🧱 Fonction                                                  | Bornage Champ CumuiD      | cumuid                            |
| 🔁 🦉 Gestion                                                   | Bornage Champ PR          | libelle                           |
| - Indice de surveillance                                      | Bornage Champ ABS         |                                   |
| Information routere                                           |                           |                                   |
| Information vole                                              | Format Nom des Routes     | /6 (11)[4N](L)                    |
|                                                               | Nom Couche Route dans Pro | ojets Routes                      |
| H- Notation                                                   |                           |                                   |
|                                                               |                           |                                   |

- Sélectionner l'entrée « Cartographie / Paramètres cartographiques » :

- Remplacer le chemin d'accès vers l'ancien fichier SHP dans la partie droite de l'interface :

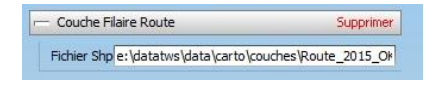

– Par le nouveau :

| - Couche Filaire Route                 | Supprimer |
|----------------------------------------|-----------|
| Fichier Shp [COUCHES] \Ref_routier.shp |           |

| Remarque                                                                                |
|-----------------------------------------------------------------------------------------|
| Dans notre exemple, nous avons remplacé l'adresse absolue                               |
| « e:\datatws\data\carto\couches\Routexxx.shp » par une adresse relative :               |
| $\rightarrow$ « [COUCHES]\Routexxx.shp » dans le cas d'un serveur WINDOWS avec un « \ » |
| → « [COUCHES]/Routexxx.shp » dans le cas d'un serveur LINUX avec un « / »               |

- Et s'assurer que les noms des champs sont inchangés :

| Filaire Champ Route  | axe    |
|----------------------|--------|
| Filaire Champ CumulD | cumuld |
| Filaire Champ CumulF | cumulf |

Quitter l'interface de paramétrage en cliquant deux fois dans [OK].

### 3. Mise en place d'un service WFS

C'est-à-dire paramétrer l'adresse des serveurs et les associer à la couche filaire.

- Lancer le client « OASIS7 Paramétrage » :

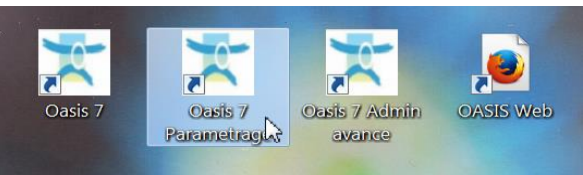

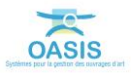

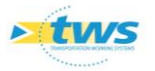

• L'interface de paramétrage d'OASIS est affichée :

| 📓 Paramétrage Oasis 7                                | _ 🗆 🗙 |
|------------------------------------------------------|-------|
| Fichier Paramétrage Import/Export Administration ? 🔎 |       |
|                                                      |       |
|                                                      |       |
|                                                      |       |
|                                                      |       |
|                                                      |       |
|                                                      |       |
|                                                      |       |
|                                                      |       |
|                                                      |       |

Afficher les listes des références :

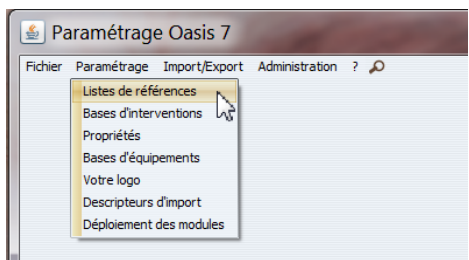

Dérouler l'entrée « Cartographie » :

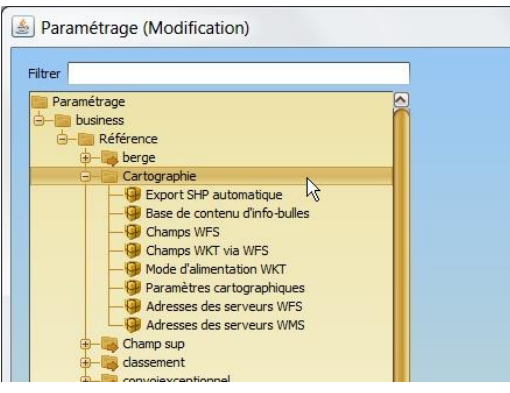

- Sélectionner l'entrée « Cartographie / Adresses des serveurs WFS » :

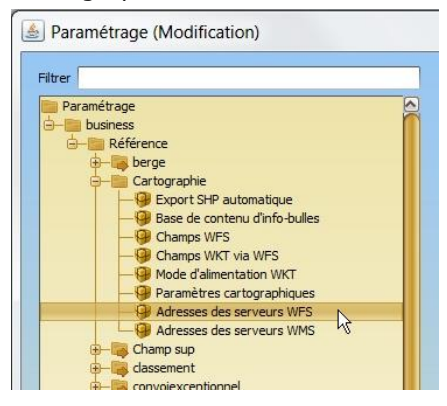

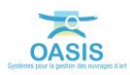

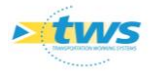

0

- Renseigner les adresses des serveurs dans la partie droite de l'interface :

 $\circ$   $\;$  Pour rajouter un autre serveur, cliquer dans le bouton [+] :

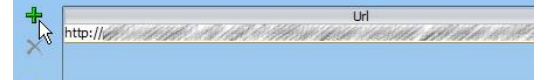

- Sélectionner ensuite l'entrée « Cartographie / Paramètres cartographiques » :

| Defrage     Code EPSG     3949       Référence     Code EPSG     3949       Code EPSG     Gaxport     Code EPSG d'export       Catorgaphie     Couche Filaire Route     Supprimer       Export SHP automatique     Couche Filaire Route     Supprimer       Export SHP automatique     Filaire Champs WFS     Filaire Champ Route     axe       Mode d'alimentation WKT     Paramètres cardographiques     Filaire Champ CumulD     cumuld       Paramètres cardographiques     Filaire Champ CumulD     cumulf       Adresses des serveurs WHS     Couche Bornage     Supprimer       Fichier Shp (vlatatws/data/carto/couches/PR_2015_OK.shp)     Fichier Shp (vlatatws/data/carto/couches/PR_2015_OK.shp)       Couche Bornage     Supprimer     Fichier Shp (vlatatws/data/carto/couches/PR_2015_OK.shp)       Couche Steron     Bornage Champ Route     axe       Section     Bornage Champ CumulD     cumuld       Fichier Shp (vlatatws/data/carto/couches/PR_2015_OK.shp)     Bornage Champ Route     axe       Section     Bornage Champ Route     axe     Bornage Champ ABS     Supprimer       Fichier Shp (vlatatws/data/carto/couches/PR_2015_OK.shp)     Bornage Champ Route     axe     Supprimer                                                                                                    |                                                           | - Paramètres                    |                                   |
|----------------------------------------------------------------------------------------------------|-----------------------------------------------------------|---------------------------------|-----------------------------------|
| Couche Filaire Route Supprimer   Couche Filaire Route Supprimer   Fichier Shp[e:\datatws\data\carto\couches\Route_2015_OR   Champs WFS   Ghamps WFS   Mode dalmentation WKT   Paramètres cartographiques   Adresses des serveurs WFS   Couche Bornage   Couche Bornage   Supprimer   Fichier Shp[vlatatws\data\carto\couches\Route_2015_OR   Couche Bornage   Supprimer   Fichier Shp[vlatatws\data\carto\couches\Route_2015_OR   Couche Bornage   Couche Bornage   Couche Bornage   Couche Bornage   Champ Route   axe   Filaire Champ Route   Supprimer   Fichier Shp[vlatatws\data\carto\couches\Route_2015_OR   Couche Bornage   Couche Bornage   Couche Bornage   Champ Route   Supprimer   Fichier Shp[vlatatws\data\carto\couches\PR_2015_OK.shp   Couche Bornage   Champ Route   Supprimer   Fichier Shp[vlatatws\data\carto\couches\PR_2015_OK.shp   Couche Bornage   Champ Route   Supprimer   Fichier Shp[vlatatws\data\carto\couches\PR_2015_OK.shp   Couche Bornage   Champ Route   Supprimer   Fichier Shp[vlatatws\data\carto\couches\PR_2015_OK.shp   Couche Bornage   Champ Route   Supprimer   Fichier Shp[vlatatws\data\carto\couches\PR_2015_OK.shp   Couche Bornage   Champ Route   Supprimer   Fichier Shp[vlatatws\data\carto\couches\PR_2015_OK.shp   Couche Bornage   Champ Route   Supprimer   Fichier Shp[vlatatws\data\carto\couches\PR_2015_OK.shp   Couche Bornage   Champ Route   Supprimer   Fichier Shp[vlatatws\data\carto\couches\PR_2015_OK.shp   Couche Bornage   Champ Route   Supprimer   Fichier Shp[vlatatws\data\carto\couches\PR_2015_OK.shp   Couche Bornage   Champ Route   Supprimer   Fichier Shp[vlatatws\data\carto\couches\PR_2015_OK.shp   Couche Bornage   Champ Route   Supprimer   Fichier Shp[vlatatws\data\carto\couches\PR_2015_OK.shp   Couches   Fichier Shp[vlatatws\datatws\datatws   Fichier Shp[vlatatws\datatws   Fichier Shp[vlatatws\datatws   Fichier Shp[vlatatws\datatws   Fichier Shp[vlatatw | aramétrage                                                | Code EPSG<br>Code EPSG d'export | 3949                              |
| Export SHP automatique                Base de contenu d'info-bulles               Ghamps WFS               Champs WKT via WFS               Mode d'alimentation WKT               Paramètres carborgaphiques               Adresses des serveurs WFS               Adresses des serveurs WMS               Champ supp               Cauche Bornage               Couche Bornage               Couche Bornage               Couche Bornage               Couche Bornage               Couche Bornage               Couche Bornage               Document               Bornage Champ CunulD               Bornage Champ Route           axe               citions               contoin secptionnel               Bornage Champ CunulD           cumuld               Bornage Champ Route           axe               citions           conche source           control           conde source           conde source           conde source           conde source           conde source           conformation vouite           conformation vouie           forma                                                                                                    |                                                           | Couche Filaire Route            | Supprimer                         |
| Image: Champs WKT via WFS     Filaire Champ Route     axe       Image: Champs WKT via WFS     Filaire Champ CumulD     cumuld       Image: Champ Support     Cumuld     Filaire Champ CumulD     cumuld       Image: Champ Support     Couche Bornage     Supprimer       Image: Champ Support     Fichier Shp [/datatws/data/carto/couches/PR_2015_OK.shp]     Fichier Shp [/datatws/data/carto/couches/PR_2015_OK.shp]       Image: Champ Support     Bornage Champ Route     axe       Image: Champ Support     Bornage Champ Route     axe       Image: Champ Support     Bornage Champ Route     axe       Image: Champ Support     Bornage Champ Route     axe       Image: Champ Route     Bornage Champ Route     axe       Image: Champ Route     Bornage Champ Route     axe       Image: Champ Route     Bornage Champ Route     axe       Image: Champ Route     Bornage Champ Route     axe       Image: Champ Route     Bornage Champ Route     axe       Image: Champ Route     Bornage Champ Route     axe       Image: Champ Route     Bornage Champ Route     axe       Image: Champ Route     Bornage Champ Route     axe       Image: Champ Route     Bornage Champ                                                                                                    | Export SHP automatique   Base de contenu d'info-bulles    | Fichier Shple:\datatws\da       | ata\carto\couches\Route_2015_OK   |
| Image Champ Cumulit     Cumuld       Image Champ Sup     Filaire Champ Cumulit       Image Champ Sup     Cumuld       Image Champ Sup     Couche Bornage     Supprimer       Image Champ Sup     Fichier Shp (valatavs/data/carto/couches/PR_2015_OK.shp)       Image Champ Route     axe       Image Champ Route     axe       Image Champ ABS     Image Champ ABS       Image Champ Route     Tormat Nom des Routes     76 (1T)(4N)(L)       Image Champ ABS     Image Champ Route Ans Projets Routes     Image Champ Route Ans Projets Routes                                                                                                    | Champs WFS   Gramps WKT via WFS   Mode d'alimentation WKT | Filaire Champ Route             | axe                               |
| Filaire Champ Sup     Gadresses des serveurs WFS       Adresses des serveurs WMS     Couche Bornage       Substantiation     Supprimer       Fichier Shp (datatws/data/carto/couches/PR_2015_OK.shp)       Substantiation     Bornage Champ Route       Substantiation     Bornage Champ Route       Substantiation     Bornage Champ CumulD       Substantiation     Bornage Champ Route       Substantiation     Bornage Champ Route    <                                                                                                    | Paramètres cartographiques                                | Filaire Champ CumulD            | cumuld                            |
| Adresses des serveurs WMS   Couche Bornage   Supprimer   Fichier Shp \datatws\data\carto\couches\PR_2015_OK.shp   Bornage Champ Route   axe   Bornage Champ Route   axe   Bornage Champ Route   Bornage Champ Route                                         | Adresses des serveurs WFS                                 | Filaire Champ CumulF            | cumulf                            |
| Finer Ship (datative ydata (varto (couches PR_2015_CK.ship))     Finer Ship (datative ydata (varto (couches PR_2015_CK.ship))     Finer Ship (datative ydata (varto (couches PR_2015_CK.ship)) <td>Adresses des serveurs WMS</td> <td>Couche Bornage</td> <td>Supprimer</td>                                                                                                    | Adresses des serveurs WMS                                 | Couche Bornage                  | Supprimer                         |
| Bornage Champ Route axe   axe   Bornage Champ Route axe   Bornage Champ Route axe   Bornage Champ CumulD cumuld   Bornage Champ PR   Ibele   Bornage Champ PR   Ibele   Bornage Champ ABS   Format Nom des Routes   76 (17)[4V](L)   Nom Couche Route dans Projets Routes                                                                                                    | +- Classement                                             | Fichier Shp \datatws\dat        | a (carto (couches (PR_2015_OK.shp |
| Bornage Champ CumulD cumuld   Cumuld   Bornage Champ PR   Ibele   Indice de surveillance   Bornage Champ PR   Ibele   Bornage Champ ABS   Format Nom des Routes   76 (17)[44](L)   Nom Couche Route dans Projets Routes                                                                                                    | Document                                                  | Bornage Champ Route             | axe                               |
| Bornage Champ PR   libele   Bornage Champ PR   libele   Bornage Champ PR   libele   Bornage Champ ABS   Format Nom des Routes   76 (17)[4V](L)   Nom Couche Route dans Projets Routes                                                                                                    | editions                                                  | Bornage Champ CumulD            | cumuld                            |
| Bornage Champ ABS   Bornage Champ ABS   Format Nom des Routes   76 (17)[4V](L)   Nom Couche Route dans Projets Routes                                                                                                    | Gestion                                                   | Bornage Champ PR                | libelle                           |
| Format Nom des Routes 76 (17)[4%](L)                                                                                                    | Indice de surveillance                                    | Bornage Champ ABS               |                                   |
| Itinéraire Nom Couche Route dans Projets Routes                                                                                                    | 🗕 🙀 Information voie                                      | Format Nom des Routes           | 76 (1T)[4N](L)                    |
|                                                                                                    | - Itinéraire                                              | Nom Couche Route dans Proj      | iets Routes                       |
|                                                                                                    |                                                           |                                 |                                   |

 Supprimer l'accès au fichier SHP « Couche Filaire Route » et/ou « Couche Filaire Bornage » :

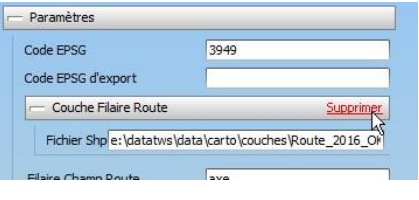

 $\circ$   $\;$  Confirmer la suppression :

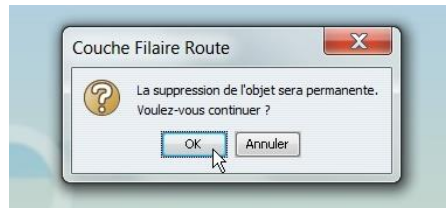

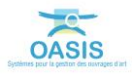

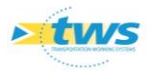

- Ajouter l'accès au service WFS :

| Code EPSG            | 3949 |         |
|----------------------|------|---------|
| Code EPSG d'export   |      |         |
| Couche Filaire Route |      | Ajouter |

• Choisir le mode « CoucheCartoWFS » :

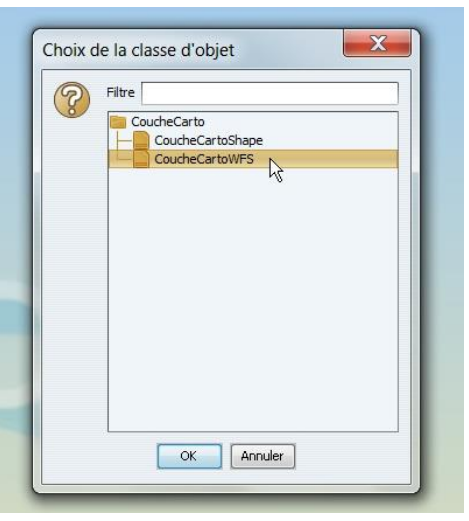

Ajouter l'accès au service WFS :

| Code EPSG            | 3949 |
|----------------------|------|
| Code EPSG d'export   |      |
| Couche Filaire Route | Ajou |

Choisir le mode « CoucheCartoWFS » :

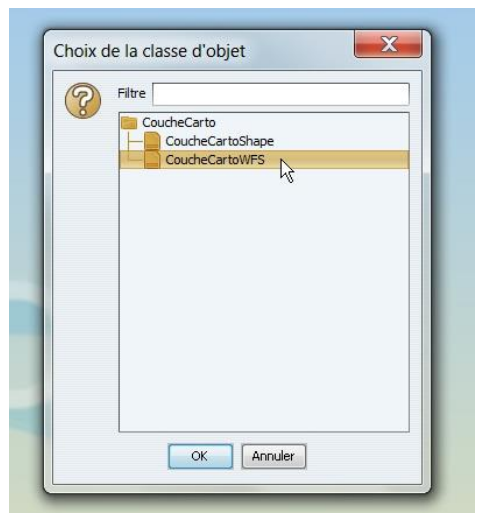

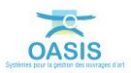

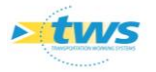

• Un accès à un service WFS a été ajouté :

| Code EPSG              | 3949      |
|------------------------|-----------|
| Code EPSG d'export     |           |
| — Couche Filaire Route | Supprimer |
| Serveur WFS            |           |
| Couche WFS             |           |
| Filaire Champ Route    | axe       |
| ilaire Champ CumulD    | cumuld    |
|                        |           |

#### - Sélectionner le serveur :

| Code EPSG              | 3949                                    |
|------------------------|-----------------------------------------|
| Code EPSG d'export     |                                         |
| - Couche Filaire Route | Supprime                                |
| Serveur WFS            |                                         |
| Couche WFS             | a an ann ann an an an an an an an an an |

- Puis renseigner le nom de la couche :

| ode EPSG                | 3949                          |
|-------------------------|-------------------------------|
| ode EPSG d'export       |                               |
| Couche Filaire Route    | Supprimer                     |
| Serveur WFS http://pp01 | vwsirspa01.w2k.cg76.fr:6080/a |
|                         |                               |

### • Par exemple « Route » :

| Code EPSG                                                                                               | 3949                            |
|----------------------------------------------------------------------------------------------------|---------------------------------|
| Code EPSG d'export                                                                                      | -                               |
| - Couche Filaire Route                                                                                  | Supprimer                       |
| 1                                                                                                    |                                 |
| Serveur WFS http://pp                                                                                   | 01vwsirspa01.w2k.cg76.fr:6080/a |
| Serveur WFS http://pp                                                                                   | 01vwsirspa01.w2k.cg76.fr:6080/a |
| Serveur WFS http://pp                                                                                   | 01vwsirspa01.w2k.cg76.fr:6080/æ |
| Serveur WFS http://ppi<br>Couche WFS Route                                                              | 01vwsirspa01.w2k.cg76.fr:6080/z |
| Serveur WFS <sup>http://ppi<br/>Couche WFS Route<br/>Filaire Champ Route<br/>Filaire Champ CumulD</sup> | 01vwsirspa01.w2k.cg76.fr:6080/2 |

### Attention !

*Tenir compte des suffixes des noms de couches. Si le nom de la couche en comporte un, celui-ci doit être reporté ici.* 

- Quitter l'interface de paramétrage en cliquant deux fois dans [OK].

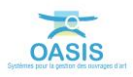